#### UNIX/Linux-Minikurs

#### Ralf Seidler, Daniel Walther, Torsten Bosse

Institut für Informatik Friedrich-Schiller-Universität Jena

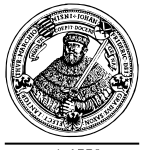

seit 1558

#### Anmeldung

Melden Sie sich mit username und password an!
Starten Sie ein Terminal!

#### Arbeiten mit Verzeichnissen

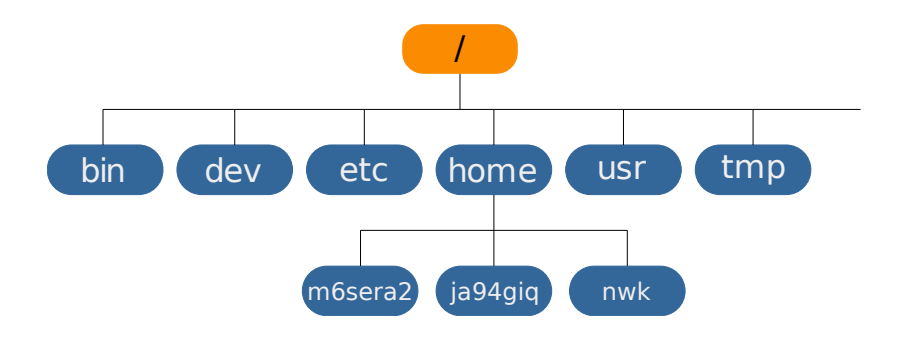

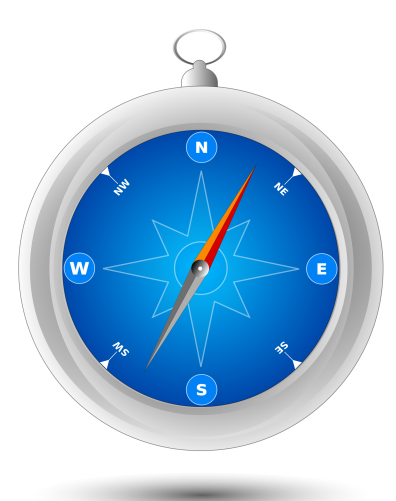

## pwd cd [Pfad] ls [Pfad]

| _    | -                                      | E. | 1000         | - | - | -      |  |
|------|----------------------------------------|----|--------------|---|---|--------|--|
|      |                                        |    | $\mathbf{T}$ | _ |   | $\sim$ |  |
| 1000 | ~~~~~~~~~~~~~~~~~~~~~~~~~~~~~~~~~~~~~~ |    |              |   |   |        |  |

 Lassen Sie sich das aktuelle Verzeichnis und seinen Inhalt anzeigen!
 \$  Lassen Sie sich das aktuelle Verzeichnis und seinen Inhalt anzeigen!
 \$ pwd
 \$ ls

## Führen Sie folgende Befehle aus \$ cd /bin \$ cd /opt \$ cd \$ cd \$ cd

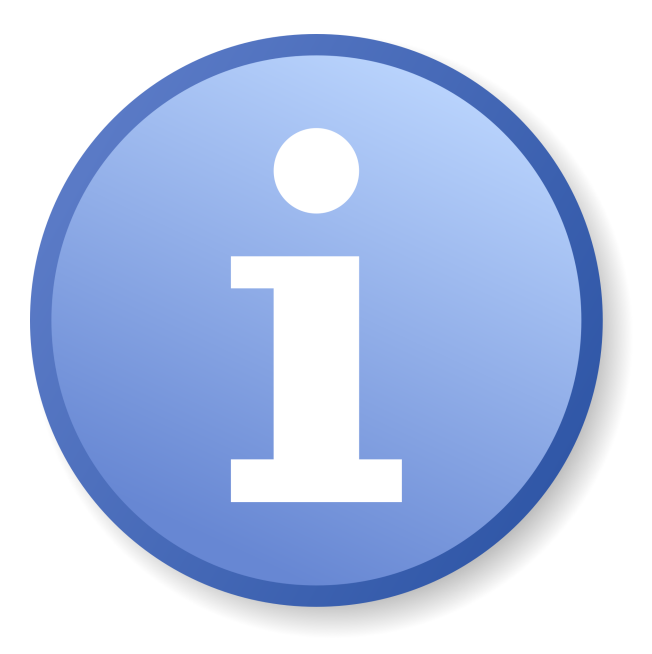

NAME

killall - kill processes by name

#### SYNOPSIS

killall [-Z,--context pattern] [-e,--exact] [-g,--process-group] [-i,--interactive] [-q,--quiet] [-r,--regexp] [-s,--signal signal] [-u,--user user] [-v,--verbose] [-w,--wait] [-I,--ignore-case] [-V,--version] [--] name ... killall -I killall -V,--version

#### DESCRIPTION

killall sends a signal to all processes running any of the specified commands. If no signal name is specified, SIGTERM is sent

```
m6sera2@ppc624:~$ killall --help
Aufruf: killall - [OPTION]... [--]NAME...
killall -1, --list
killall -V, --version
```

-e,--exact -I,--ignore-case -g,--process-group -y,--younger-than -o,--older-than -i,--interactive -l,--list -q,--quiet -r,--regexp -s,--signal SIGNAL -u,--user USER -v,--verbose -v,--verbose -v,--version -w,--wait

verlange genaue Uebereinstimmung fuer sehr lange Namen Groß- und Kleinschreibung nicht beachten breche Prozessgruppe statt Einzelprozess ab Prozesse juenger als ZEIT abbrechen Prozesse aelter als ZEIT abbrechen verlange vor Abbruch Bestaetigung des Benutzers liste alle bekannten Signalnamen auf keine Warnungen und Fehler ausgeben NAME ist ein erweiteter regulaerer Ausdruck sende benutzerdefiniertes Signal anstatt SIGTERM nur Prozesse von angegebenem Benutzer abbrechen berichte, falls das Signal erfolgreich gesendet wurde zeige Version

warte auf das Ende der Prozesse

#### \$ Kommando [Optionen] Argument(e)

- Finden Sie mit Hilfe der man-page heraus, wie Sie sich detaillierte Informationen zu jeder Datei und versteckte Dateien anzeigen lassen können!
  - \$ \$
  - \$
  - \$
- Wodurch wird eine versteckte Datei / ein verstecktes Verzeichnis gekennzeichnet?

- Finden Sie mit Hilfe der man-page heraus, wie Sie sich detaillierte Informationen zu jeder Datei und versteckte Dateien anzeigen lassen können!
  - \$ man ls
  - \$ ls -l
  - \$ ls -a
  - \$ ls -la
- Wodurch wird eine versteckte Datei / ein verstecktes Verzeichnis gekennzeichnet? Durch den führenden Punkt im Dateinamen!

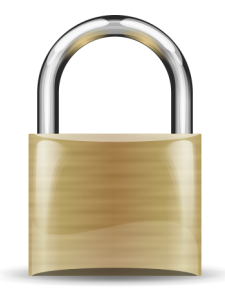

#### drwxrwxrwx m6sera2 ira

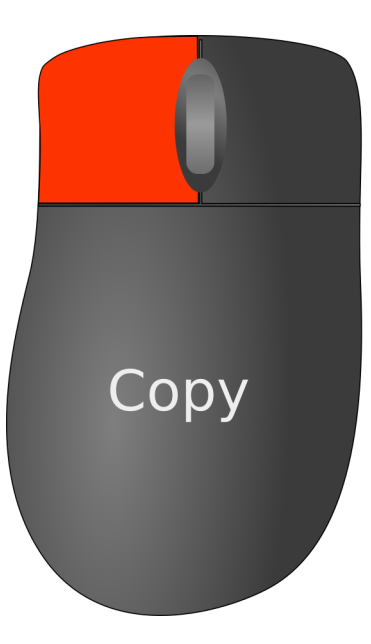

### Paste

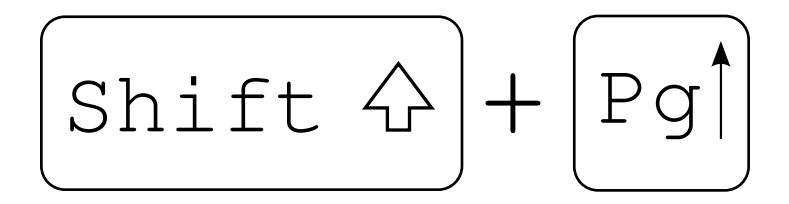

#### ► Testen Sie Mausrad und Shift+PgUp!

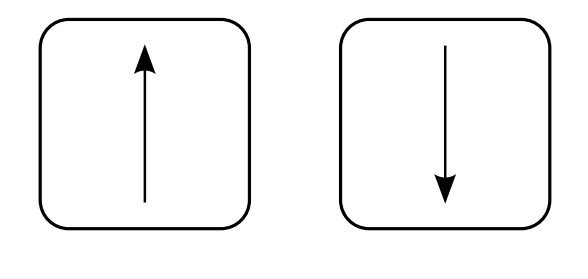

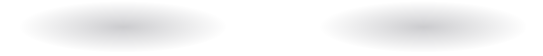

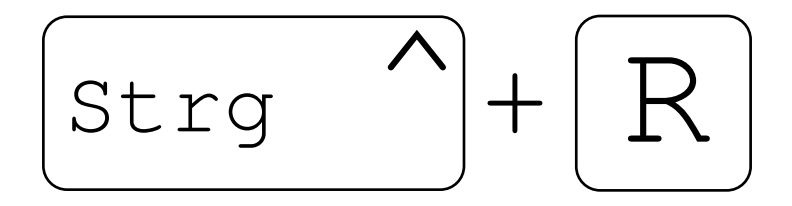

Testen Sie die folgende Tasten(kombinationen):
 \$ Cursor-Up/Down
 \$ Strg+r
 \$ opt
 \$

- Testen Sie die folgende Tasten(kombinationen):
   \$ Cursor-Up/Down
   \$ Strg+r
   \$ opt
  - $\ cd / opt$

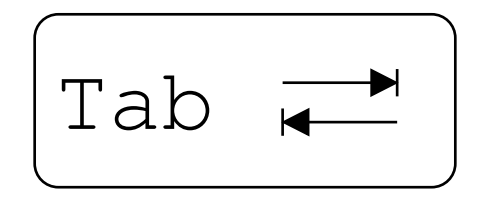

#### Begrüßen Sie den Tabulator:

- \$ cd /opt
- \$ cd g<Tab>
- \$ <Tab>
- \$ <Tab><Tab>
- \$

#### Begrüßen Sie den Tabulator:

- \$ cd /opt
- \$ cd g<Tab>
- \$ <Tab>
- \$ <Tab><Tab>
- cd google/chrome/

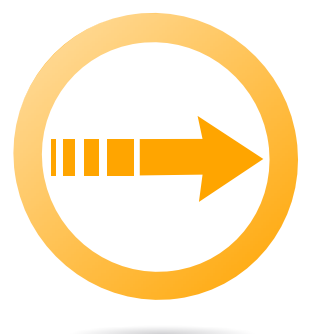

# mkdir path cp src [[src]] dst mv src [[src]] dst rm [-rf] victim

cp src [[src]] dst
mv src [[src]] dst
rm [-rf] victim

Erzeugen Sie in Ihrem Home-Verzeichnis ein Unterverzeichnis *tmp*, wechseln Sie in dieses Verzeichnis und überzeugen Sie sich, daß Sie sich im richtigen Verzeichnis befinden!

\$ \$ \$ \$ \$

- Erzeugen Sie in Ihrem Home-Verzeichnis ein Unterverzeichnis *tmp*, wechseln Sie in dieses Verzeichnis und überzeugen Sie sich, daß Sie sich im richtigen Verzeichnis befinden!
  - \$ cd
  - \$ mkdir tmp
  - \$ cd tmp
  - \$ pwd

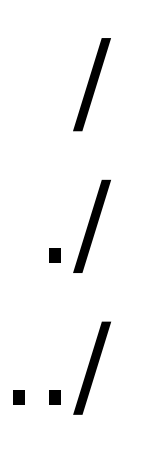

 Lassen Sie sich den Inhalt des aktuellen und des übergeordneten Verzeichnisses ausgeben!
 \$ ls
 \$ ls ..
 \$ ls ..
 \$ Lassen Sie sich den Inhalt des aktuellen und des übergeordneten Verzeichnisses ausgeben!
\$ ls
\$ ls ..
\$ ls ..
\$ ls ^/tmp
\$ ls /tmp Erzeugen Sie ein tiefes Unterverzeichnis
 \$ mkdir -p ich/bin/ein/subdir

\$

 Lassen Sie sich das Unterverzeichnis subdir anzeigen
 \$

- Erzeugen Sie ein tiefes Unterverzeichnis
   \$ mkdir -p ich/bin/ein/subdir
- Lassen Sie sich das Unterverzeichnis subdir anzeigen
  - \$ ls i<Tab><Tab><Tab><Tab><</pre>
  - $\$  Is ich/bin/ein/subdir

 Löschen Sie alle Unterverzeichnisse in ~ /tmp/ mit einem einzigen Befehl!
 \$ rm i\*
 \$  Löschen Sie alle Unterverzeichnisse in ~ /tmp/ mit einem einzigen Befehl!
 \$ rm i\*
 \$ rm -rf i\*

#### Dateien und Ausgabeumleitung

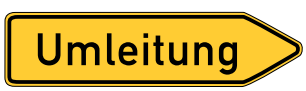

#### Kommando > Datei Kommando >> Datei Kommando | Kommando

Kommando > Kommando >: Kommando |

> Datei >> Datei | Kommando

- Leiten Sie das aktuelle Datum date in die Datei /tmp/whatever um. Lassen Sie sich diese Datei mit cat anzeigen.
  - \$ \$ \$

- Leiten Sie das aktuelle Datum date in die Datei /tmp/whatever um. Lassen Sie sich diese Datei mit cat anzeigen.
  - \$ date > /tmp/whatever
  - \$ cat <esc>.
  - cat /tmp/whatever

- Leiten Sie das aktuelle Datum date in das Programm wc um.
   \$
  - \$

 Leiten Sie das aktuelle Datum *date* in das Programm *wc* um.
 \$ date | wc
 1 6 30
 \$ rm wc

#### Editoren, Scripte, Permissions

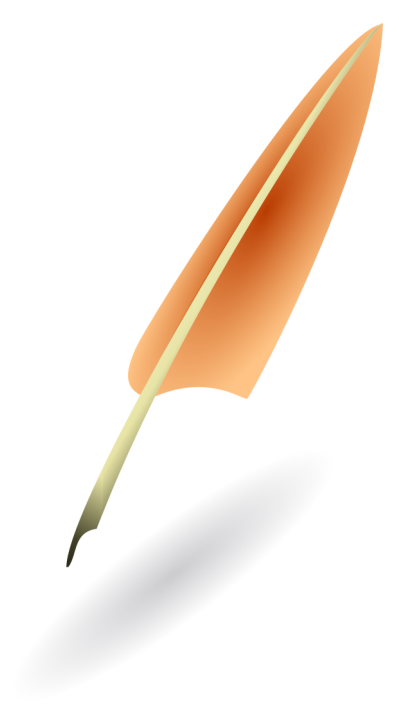

vi vim gvim emacs xemacs kwrite kate nano joe jed

- Starten Sie den Editor *gedit* und erzeugen Sie die Datei *script* \$ gedit script
- mit folgendem Inhalt: #!/bin/bash ICH=\$(whoami) ZEIT=5 echo "\${ICH} hat in den letzten \${ZEIT} Minuten folgende Dateien erzeugt:" find ~/ -cmin -\${ZEIT}

 Lassen Sie sich die Zugriffsrechte von script anzeigen!
 \$

 Machen Sie script ausführbar und überprüfen Sie die Zugriffsrechte.
 \$ chmod +x script
 \$

- Lassen Sie sich die Zugriffsrechte von script anzeigen!
  - \$ ls -la script

 Machen Sie script ausführbar und überprüfen Sie die Zugriffsrechte.
 \$ chmod +x script
 \$ ls -la script

## Starten Sie das Script! \$ ./script

#### SCP

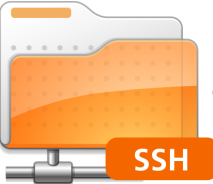

#### scp [-r] Quelle[n][user@]host:[Ziel]

scp [-r] Quelle[n][user@]host:[Ziel]

Erstellen Sie eine Prüfsumme Ihres Scripts!
 \$ sha1sum script

Kopieren Sie script per scp!
 \$ scp script friedolin-login@login.rz.uni-jena.de:

#### SSH

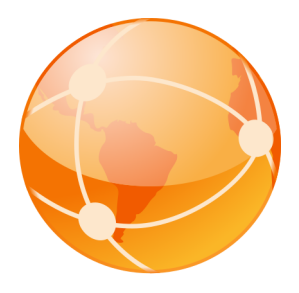

#### ssh [user@]host [Kommando]

ssh [user@]host [Kommando]

Loggen Sie sich auf *login.rz.uni-jena.de* ein:
 \$ ssh friedolin-login@login.rz.uni-jena.de

Geben Sie den Hostname der Maschine aus:
 \$ hostname

Loggen Sie sich auf *login.rz.uni-jena.de* ein:
 \$ ssh friedolin-login@login.rz.uni-jena.de

 Geben Sie den Hostname der Maschine aus:
 \$ hostname login.rz.uni-jena.de

 Erstellen und vergleichen Sie die Pr
üfsumme Ihres Scripts:
 \$ sha1sum script

## Starten Sie das Script! \$ ./script

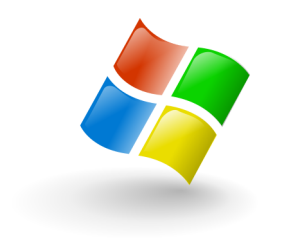

## putty & winscp

#### Aufräumen und Ausloggen

- Löschen Sie das script und loggen Sie sich aus dem URZ aus:
   \$ rm script
   \$ exit
- Wechseln Sie in Ihr Home-Verzeichnis!
   \$
- Löschen Sie Ihr temporäres Verzeichnis!
   \$
- Beenden Sie das Terminal!
   \$
- Loggen Sie sich aus!

- Löschen Sie das script und loggen Sie sich aus dem URZ aus:
   \$ rm script
   \$ exit
- Wechseln Sie in Ihr Home-Verzeichnis!
   \$ cd
- Löschen Sie Ihr temporäres Verzeichnis!
   \$ rm -rf tmp
- Beenden Sie das Terminal!
   \$ exit
- Loggen Sie sich aus!

#### Hausaufgaben

- Unix hat noch 5000 andere tolle Befehle.
   Informieren Sie sich über
  - \$ man grep
  - \$ man lpr
  - \$ man file
  - \$ man screen
  - \$ man apropos
  - \$ man which
  - \$ man tar
  - \$ man less
  - \$ man make
  - \$ ... kill, killall, pgrep, top, ps, w,...

top - 15:14:03 up 85 days, 4:43, 1 user, load average: 1.00, 1.08, 1.08
Tasks: 140 total, 2 running, 138 sleeping, 0 stopped, 0 zombie
Cpu(s): 0.4%us, 0.2%sy, 16.7%ni, 82.3%id, 0.4%wa, 0.0%hi, 0.1%si, 0.0<sup>5</sup>
Mem: 24907336k total, 24441656k used, 465680k free, 727216k buffers
Swap: 0k total, 0k used, 0k free, 21506424k cached

| PID   | USER     | PR | NI  | VIRT  | RES  | SHR  | S | <i>%CPU</i> | %MEM | TIME+     | COMMAND     |
|-------|----------|----|-----|-------|------|------|---|-------------|------|-----------|-------------|
| 11761 | kobo     | 39 | 19  | 1144m | 8112 | 32   | R | 100         | 0.0  | 22765:33  | java        |
| 27084 | gridsphe | 20 | 0   | 695m  | 129m | 13m  | S | 2           | 0.5  | 275:47.32 | java        |
| 25348 | adi      | 20 | 0   | 3112  | 1600 | 1264 | R | 1           | 0.0  | 0:00.11   | top         |
| 8444  | postgres | 20 | 0   | 46056 | 5696 | 4792 | S | 0           | 0.0  | 2:19.59   | postgres    |
| 1     | root     | 20 | 0   | 2544  | 792  | 664  | S | 0           | 0.0  | 0:23.06   | init        |
| 2     | root     | 15 | - 5 | 0     | 0    | 0    | S | 0           | 0.0  | 0:00.00   | kthreadd    |
| 3     | root     | RΤ | - 5 | 0     | 0    | 0    | S | 0           | 0.0  | 0:09.72   | migration/3 |
| 4     | root     | 15 | - 5 | 0     | 0    | 0    | S | 0           | 0.0  | 0:03.99   | ksoftirqd/3 |

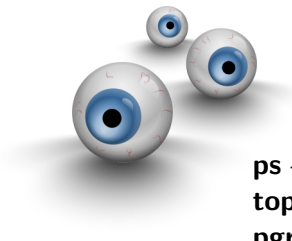

**ps** - report a snapshot of the current processes.**top** - display Linux tasks**pgrep** - look up processes based on name

#### printenv - print all or part of environment

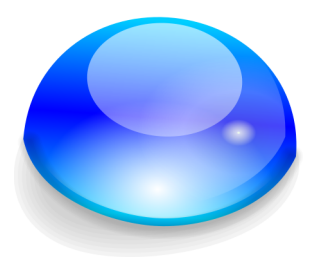

#### export VARIABLE=WERT unset VARIABLE echo \$VARIABLE

export VARIABLE=WERT unset VARIABLE echo \$VARIABLE SHELL=/bin/bash EDITOR=vim PWD=/home/m6sera2 USERNAME=m6sera2 HOME=/home/m6sera2 LANG=C DISPLAY=:0.0

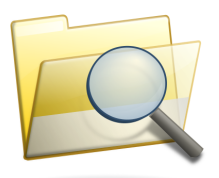

#### PATH=/usr/local/bin:/usr/bin:/bin LD\_LIBRARY\_PATH=/my/own/libdir

pax07e3~\$ make love
Make: Don't know how to make love.

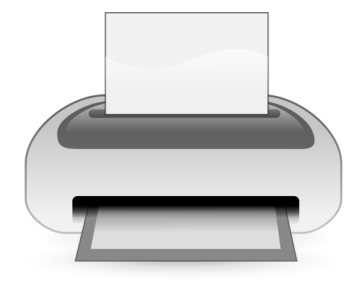

#### lpr filename lpq lprm

ipr illename lpq lprm

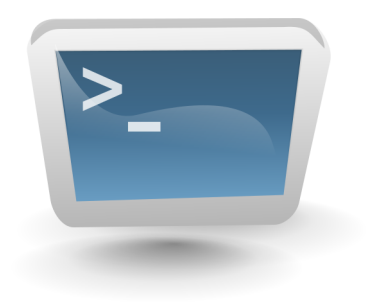

## vi ~/.bashrc cd -